## Procédure d'accès au site FFRS360

Afin de pouvoir vous connecter à l'espace adhérent de FFRS360, veuillez trouver ci-après vos codes d'accès :

Lien de connexion : https://ffrs360-crm.my.site.com/licencie/s/login/

Vous allez arriver sur cet écran :

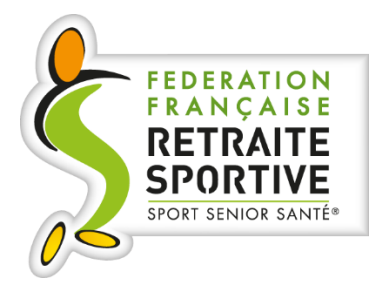

## **Espace adhérents FFRS360**

Inscrivez votre nom d'utilisateur

Votre nom d'utilisateur est votre numéro de licence suivi du suffixe @ffrs360.espaceadherent.fr Exemple : 0123456a@ffrs360.espaceadherent.fr

Puis sur le mot de passe : cliquez sur

Se connecter

Mot de passe oublié ?

- Vous allez recevoir un mail avec un lien pour créer un mot de passe. (Regarder aussi dans vos spam)
- > Une fois que vous avez vos accès, vous passerez à l'écran ci-dessous :

| 👻 🔯 Mail Orange 🛛 🗙          | Accueil                      | × +                                                                                                    |                                    |                          |                             | - 0 ×                |
|------------------------------|------------------------------|----------------------------------------------------------------------------------------------------|------------------------------------|--------------------------|-----------------------------|----------------------|
| ← → C (1/1) = ffrs360-c      | zm.my.site.com/licencie/s/   |                                                                                                    |                                    |                          | ۹ ★ 🔇                       | ର 🛛 🖲 🖉 :            |
| 💟 Orange M forumvaldahon@g ( | Gaz et Eaux 👓 EDF 🤱 Amazon.1 | r 🖽 CAFC 📕 Groupama 🔇                                                                                                    | AssoConnect . Accueil adhérent ffr | 🕲 La Ram 🔅 Ameli 🌈 RSPDV | P Impots.gouv O EOS : FILMS | » D Tous les favoris |
|                              |                              |                                                                                                    |                                    |                          |                             |                      |
|                              |                              | Bonjour et bienve                                                                                                    | nue sur votre espace               | adhérent FFRS            |                             |                      |
|                              |                              |                                                                                                    |                                    |                          |                             |                      |
|                              |                              |                                                                                                    |                                    |                          |                             |                      |
|                              |                              |                                                                                                    |                                    |                          |                             |                      |
|                              |                              |                                                                                                    |                                    |                          |                             |                      |
|                              | MA LICENCE ET ASSURANC       | es 1 2 9                                                                                                    | ADHÉRER                            | MES DI                   | PLÓMES                      |                      |
|                              |                              |                                                                                                    |                                    |                          |                             |                      |
|                              | (RE)                         | X + (AL                                                                                                    |                                    |                          |                             |                      |
|                              |                              | Man                                                                                                    | Carling Real Provide State         |                          |                             |                      |
|                              |                              |                                                                                                    |                                    |                          |                             |                      |
|                              | AN 1011                      | YA -                                                                                                    | MARY A CONTRACT OF                 |                          |                             |                      |
|                              |                              | 1 2                                                                                                    | TROUVEZ UN CLUB                    |                          |                             |                      |
|                              | 32.0                         |                                                                                                    | Transfer                           |                          |                             |                      |
|                              |                              | La contra contra |                                    |                          |                             |                      |
|                              | - All                        |                                                                                                    |                                    |                          |                             |                      |
|                              |                              | and a second and                                                                                                    |                                    |                          |                             |                      |